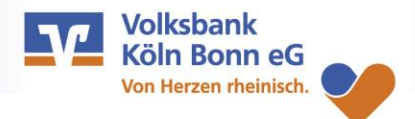

## Einrichtung der VR SecureGo Plus App

## 1. Melden Sie sich in Ihrem OnlineBanking an.

## Anmelden

| Bitte geben Sie Ihre Zugangsdaten ein.       | er voiksdank koin Bonn eg. |
|----------------------------------------------|----------------------------|
| VR-NetKey oder Alias                         |                            |
| PIN                                          |                            |
| Abbrechen                                    | Anmelden                   |
| Informationan für alle biskasioon Nutser der | mahilaTANMarfahrans        |

|                                                                    | Persönliche Daten          |   |  |
|--------------------------------------------------------------------|----------------------------|---|--|
|                                                                    | Profilauswahl              |   |  |
|                                                                    | Datenschutz & Sicherheit   |   |  |
|                                                                    | Steuern                    |   |  |
| -                                                                  | Berechtigungen/Vollmachten |   |  |
|                                                                    | Zugriffsverwaltung         |   |  |
| den Sie alle Funktionen zur Verwaltung Ihrer Sicherheitsverfahren. |                            |   |  |
| io plus                                                            | <ul> <li>Aktiv</li> </ul>  | Ø |  |
|                                                                    |                            | - |  |
|                                                                    |                            |   |  |

Hier find

Secure

2. Mithilfe der Funktion
"Geräteverwaltung" im Bereich
"Datenschutz & Sicherheit >
Sicherheitsverfahren >
SecureGo plus" registrieren Sie
Ihr Mobilgerät und fordern
einen Aktivierungscode (QR-Code) an.

 Laden Sie die Authentifikations-App VR
 SecureGo plus herunter und installieren Sie diese auf Ihrem Mobilgerät.

Gerät hinzufügen

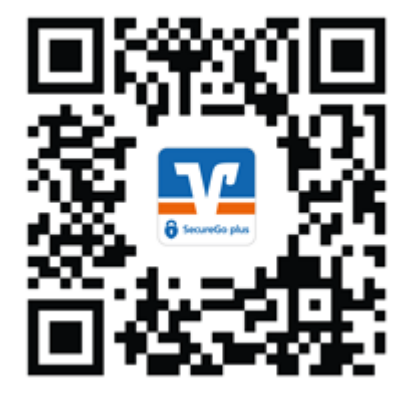

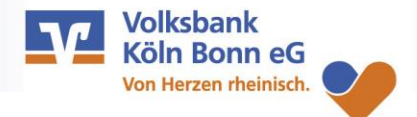

## Einrichtung der VR SecureGo Plus App

4. Legen Sie bei der Einrichtung der App einen Freigabe-Code fest. Dieser dient der Freigabe aller Transaktionen. Für den schnelleren und einfacheren Zugriff können Sie auch Ihre biometrischen Merkmale per FingerPrint oder Face-ID für die Freigabe hinterlegen.

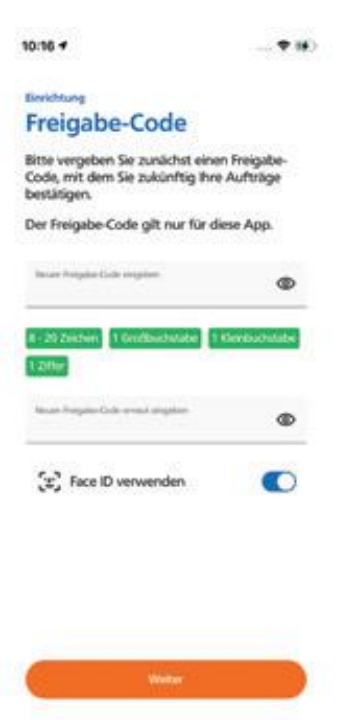

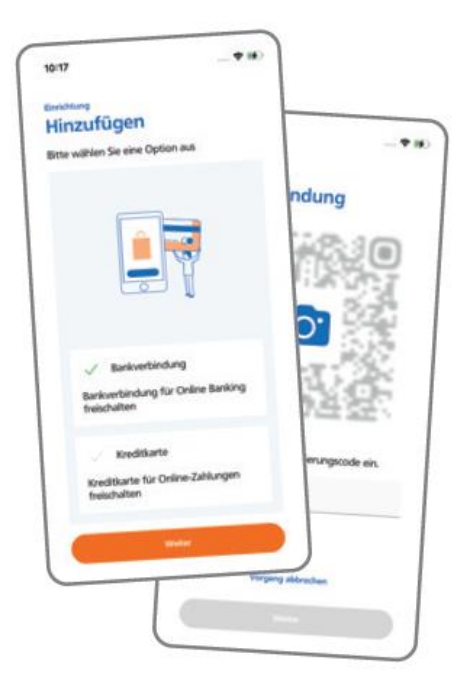

5. Fügen Sie in der App eine Bankverbindung hinzu. Scannen Sie den per Post oder in der Geräteverwaltung erhaltenen Aktivierungscode.
Gegebenenfalls lässt dieser sich auch im OnlineBanking aufrufen. Damit ist die Registrierung abgeschlossen und die App einsatzbereit.